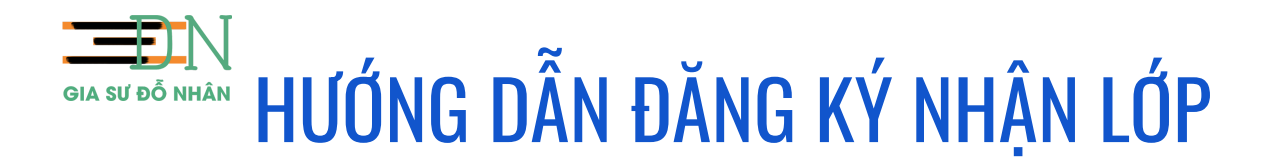

• Bước 1: Gia sư chọn lớp phù hợp từ website <u>Giasudonhan.com</u> (trang Gia sư/ mục Lớp dạy hiện có)

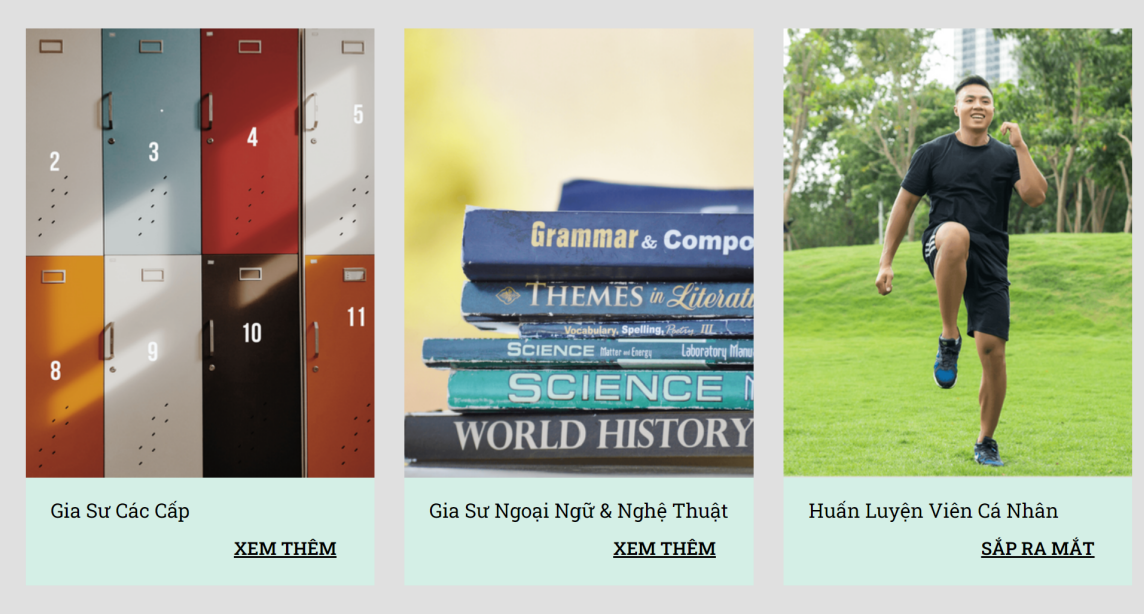

## LỚP DẠY HIỆN CÓ

• Bước 2: Trong danh sách lớp hiện có, Gia sư chọn lớp phù hợp và click "NHẬN LỚP"

|                                     |              | LỚP TIỂU HỌC                                                                                                    | :                    |              |               |         | LỚP THCS                       |                 |                 |         | .О́Р ТНРТ                |
|-------------------------------------|--------------|----------------------------------------------------------------------------------------------------|----------------------|--------------|---------------|---------|--------------------------------|-----------------|-----------------|---------|--------------------------|
| TỔNG HỢP LỚP DẠY CÁC CẤP<br>Search: |              |                                                                                                    |                      |              |               |         |                                |                 |                 |         |                          |
| MÃ LỚP 🔶                            | THÀNH<br>Phố | ÐJA ÐIỂM 🔶                                                                                                    | MÔN HỌC <sup>†</sup> | LỚP<br>Dạy 🔶 | QUAN<br>Tâm 🔶 | SỐ BUỔI | THUẬN TIỆN 🔶                   | tiên<br>Lương 🔶 | chiết<br>Khấu 🔶 | GHI CHÚ | <b>℃LIÊN HỆ NGAY</b>     |
|                                     |              |                                                                                                    |                      |              |               |         |                                |                 |                 | ***     | NHậN LỚ <mark>C L</mark> |
|                                     |              | Apple 5 Apr<br>Apple 5 Apr<br>Apple 5 Apple 5 Ap | 100,000              |              |               |         | 1. seried. at<br>16. 1. 10. 10 |                 |                 | 10.00   | NHẬN LỚP                 |
|                                     |              |                                                                                                    |                      |              |               |         |                                |                 |                 |         | NHẬN LỚP                 |
|                                     |              |                                                                                                    |                      |              |               | L       | 1.000                          |                 |                 |         | NHẬN LỚP                 |
|                                     |              | harden<br>har                                                                                                    |                      |              |               |         |                                |                 |                 |         | NHẬN LỚP                 |

- Bước 3: Điền form đăng ký các thông tin cần thiết, Gia sư cần chuẩn bị
  - CMNN/CCCD
  - Ånh thẻ
  - Bằng cấp cao nhất (Giáo viên) hoặc bảng điểm & thẻ (Sinh viên).

<u>Chú ý</u>: Có thể Gia sư cần chuyển thủ công ngôn ngữ sang tiếng Việt (Nếu trình duyệt của bạn chưa mặc định "Vi") Vì chúng tôi đang dùng Google Form để an toàn cho thông tin của bạn, cũng như xác minh Email spam.

| EN                                                                                                    | Số Điện Thoại *<br>Câu trả lời của bạn<br>Hiện đang là *<br>Sinh Viên<br>Đã tốt nghiệp<br>Mã Lớp<br>Được điền tự động khi "Nhận lớp". Hoặc bạn có thể tự điều chính lại.<br>Câu trả lời của bạn |  |  |  |  |  |
|----------------------------------------------------------------------------------------------------|----------------------------------------------------------------------------------------------------|--|--|--|--|--|
| NHẬN LỚP TRỰC TUYẾN.   Thông tin được tuyên bổ bảo mật theo quy định pháp luật Việt Nam.   giasudonhan@gmail.com Chuyến đối tài khoản             |                                                                                                    |  |  |  |  |  |
| Tên, email và ảnh được liên kết với tài khoản Google của bạn sẽ được ghi lại khi bạn tải tệp<br>lên và gửi biểu mẫu này<br>* Nêu câu hỏi bắt buộc |                                                                                                    |  |  |  |  |  |
| E-mail *                                                                                                    | Gởi cho trung tâm các hình: Mặt trước/sau của CMNN/CCCD và Bằng cấp cao *<br>nhất.<br>Note: Nếu bạn là sinh viên vui lòng chụp ảnh thẻ sinh viên và mục bảng điếm gần nhất.                     |  |  |  |  |  |
| Họ và Tên *<br>Câu trả lời của bạn                                                                                                    | Thêm tập tin   Nộp   Trang 1 của 1                                                                                                    |  |  |  |  |  |

Sau khi nhận được phiếu đăng ký nhận lớp trung tâm sẽ thông báo qua Mail cho Gia sư biết về:

A. Hồ sơ cần bổ sung thông tin

=> Bạn cần bổ sung HS, để việc nhận lớp được liên tục.

- B. Chưa phù hợp
  - => Vui lòng chọn lớp khác.
- C. Hồ sơ hợp lệ

=> Chúng tôi sẽ liên hệ trực tiếp để phỏng vấn bạn.

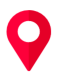

Hoặc Gia sư có thể đến nhận lớp trực tiếp tiếp tại Trung tâm theo địa chỉ: Số 10 Bình Đức, Phường 15, Quận 8, Tp.HCM